## การใช้งาน Cute FTP

- 1. เมื่อเปิด โปรแกรม Cute FTP แล้ว จะมีหน้าต่าง โปรแกรมขึ้นดัง
- 2. ให้ทำการกรอกค่า Username และ Password โดย

Username : Username (ตามที่แจ้งใน อีเมล์ เช่น npthaihost)

Password : ใส่ Password ของ FTP (ตามที่เราแจ้งทางอีเมล์ หรือตามที่ตั้งไว้) เมื่อใส่ค่าต่างๆเสร็จแล้วคลิ๊กที่

OK

| GlobalSCAPE - CuteETP 6  | 0 Professional                          | _ [[] X] |
|--------------------------|-----------------------------------------|----------|
| Ela Ede View Tools       | Wordow Help                             |          |
| De Lui Ten 1200          |                                         |          |
| 1 🖉 - 🧹 🗞 Coa 🧹          | ≝ 2 ♥   ♥ * ® *   E ⊉  <b>□</b> ፣ × 1 ♥ |          |
|                          | Site Properties for: your-domain.com    |          |
| D:\my website            | General Type Actions Options            |          |
| Name S                   | Label:                                  |          |
| Contact.html 6.3         | vour-domain.com                         |          |
| Webboard.html 4.6        |                                         |          |
| reserve.html 5.8         | Host address:                           |          |
| aphilosophy.html 11.     | ftp.your-domain.com                     |          |
| Objective.html 10.       | Username: Login method                  |          |
| ink.html 8.0             | your-domain  © Normal                   |          |
| index.html 9.1           | Parowerd: C Anonymous                   |          |
| activity.html 7.0        | C Double                                |          |
| activity_sub5.html 11.   |                                         |          |
| activity_sub6.html 12.   | Comments:                               |          |
| activity_sub4.html 9.6   |                                         |          |
| activity_sub3.html 9.6   |                                         |          |
| 🙉 Local Drives 🔛 Site M. |                                         |          |
| * # Item Name            | \ Local                                 |          |
|                          |                                         |          |
|                          | Connect OK Cancel Help                  |          |
|                          |                                         |          |
| •                        |                                         | •        |
| Queue Window Lo          | g Window /                              |          |
| For Help, press F1       |                                         | 11.      |

 เมื่อ Connect แล้ว ข้อมูลบน เซิร์ฟเวอร์r จะอยู่ที่หน้าต่างทางด้านขวามือ ส่วนข้อมูลทางด้านซ้ายคือข้อมูล บนเครื่องของท่าน โดยข้อมูลเว็บไซต์ทั้งหมด ของท่านจะต้องอยู่ภายใน "httpdocs" เท่านั้น ส่วน CGI script ก็จะต้องอยู่ ใน "cgi-bin" เช่นกัน

| CobalSCORE - CutoETR 6.0 Professional - Fibia so th |      | da c   | ath St     | atures   | Cooper | ctedl           |      | 1.1      |          |                  |
|-----------------------------------------------------|------|--------|------------|----------|--------|-----------------|------|----------|----------|------------------|
|                                                     | - n  | M2.C   | o.ui, 30   | stus.    | conne  | rical           |      |          | -        |                  |
|                                                     |      |        | - 10 - 10  |          |        |                 |      |          |          |                  |
| 💟 📶 • 🔍 🖉 😚 🤘 📓 🖉 🔇 • 🔘 •                           |      | Б.     | a) 🗂       | 8        | × 🗹    |                 |      |          |          |                  |
|                                                     | ×    |        | 1          |          |        | - 🥩             | 1    | 2        | 💌 🗙 🗄    | ÷.               |
| 🗋 D:\my website 📃 🦻 🚦                               |      | Na     | me         |          |        | S               | ze   | Туре     | Modified | $\nabla \bullet$ |
| Name Size Type 🗸 Modified                           | -    |        | bin        |          |        | 4.00            | B    | Fil      | 1/28/20  | dr               |
| Constant Man 6.3 HT 3/18/2005                       | 11   |        | web_use    | ers      |        | 4.00            | B    | Fil      | 1/28/20  | dr               |
| Webboard btvl 4.5 HT 3[11(2005                      |      |        | subdom/    | vins     |        | 4.00            | (B   | Fil      | 1/28/20  | dn               |
| Preserve btml 5.8 HT 3/11/2005                      |      |        | error_do   | cs       |        | 4.00            | B    | Fil      | 1/28/20  | dr               |
| Pehderenhu htt 3/11/2005                            |      |        | pd         |          |        | 4.00            | B    | Fil      | 1/28/20  | dr               |
| chiestive html 10 HT 3/11/2005                      |      |        | httpsdoo   | s        |        | 4.00            | ¢Β   | Fil      | 1/28/20  | dr               |
| link html 8.0 HT 3(11/2005                          |      |        | httpdocs   |          |        | 4.00            | œ    | Fil      | 4/10/20  | dr               |
| index html 9.1 HT 3/11/2005                         |      |        | conf       |          |        | 4.00            | B    | Fil      | 4/1/200  | dr ,             |
| active here 7.0 HT 3/11/2005                        |      |        | rni-hin    |          |        | 4 M I           | R    | Fil      | 1/28/20  | do 🏝             |
| activity off5 html 11 HT 3/11/2005                  |      | Ц      |            |          |        |                 |      |          |          | <u> </u>         |
| activity sub6.html 12 HT 3/11/2005                  |      | ×      |            |          |        | 226 Quotas (    | off  | Hartova. |          |                  |
| activity sub4 btml 9.6. HT. 3/11/2005               |      |        | STATU      | S:>      |        | Directory listi | ng c | compilet | ed.      | -                |
| activity only him 9.6. HT. 3/11/2005                | -1   |        |            |          |        |                 |      |          |          | *                |
|                                                     | •    |        | 4          |          |        |                 |      |          |          | <b>&gt;</b>      |
| 🖪 Local Drives 🚺 Site Manager 🛛 🐨 🔊 biz.co.th /     |      |        |            |          |        |                 |      |          |          |                  |
| # Item Name Add                                     | dres | s      | <->        | <u> </u> | Size   | Progress        |      | Δ L      | ccal     | _                |
|                                                     |      | -      |            |          |        |                 | _    |          |          | _                |
|                                                     |      |        |            |          |        |                 |      |          |          |                  |
|                                                     |      |        |            |          |        |                 |      |          |          |                  |
| 1                                                   |      |        |            |          |        |                 |      |          |          |                  |
| I F Queue Window Log Window /                       | -    |        |            |          |        |                 | _    |          |          |                  |
| r Help, press F1                                    | -    | ibiz.c | :o.th, 1 c | of 12 (  | bject( | s) selected, 4  | ł.00 | KB       |          |                  |

4. เมื่อเข้าไปข้างใน "httpdocs" แล้ว จะพบกับข้อมูล html รูปภาพต่างๆ ซึ่งเป็นหน้าเว็บที่ระบบสร้างไว้ให้อยู่ แล้ว ท่านสามารถทำการลบออกได้ทันที และแทนทีด้วย File เว็บไซต์ของท่าน

| 🦉 GobalSCAPE - CuteFTP 6.0 Professional - [ibiz.co.th - ibiz.co.th, Status: Connected] |                                  |            |       |                 |                   |               |         |  |
|----------------------------------------------------------------------------------------|----------------------------------|------------|-------|-----------------|-------------------|---------------|---------|--|
| Ele Edit View                                                                          | Tools <u>W</u> indow             | Help       |       |                 |                   |               | _ 9 ×   |  |
| 🔽 🔊 🖌 📢 🖏                                                                              | 💌 🔒 🔁 🔇                          | 0.0.       | - 16  | ) 🖄 📇 🛚 🗙 🛛     | J 🕲               |               |         |  |
|                                                                                        |                                  |            | ×     | Chamada and     |                   |               | <b></b> |  |
|                                                                                        |                                  |            | . 1   | /netpaoes       |                   |               | 0"      |  |
| D:\my website                                                                          |                                  | <u> </u>   |       | A Name          | Size              | Type Modified | Attrib  |  |
| Name                                                                                   | Size Type                        | ∇ Modified | •     | picture_library | 4.00 KB           | Fil 4/10/20   | drwor   |  |
| E contact.html                                                                         | 6.3 HT                           | 3/18/2005  |       | E index.html    | 251 bytes         | HT 1/31/20    | rw-r-   |  |
| 🗃 webboard.html                                                                        | 4.6 Hī                           | 3/11/2005  |       |                 |                   |               |         |  |
| reserve.html                                                                           | 5.8 HT                           | 3/11/2005  |       |                 |                   |               |         |  |
| Ephilosophy.html                                                                       | 11 HT                            | 3/11/2005  |       |                 |                   |               |         |  |
| 🙆 objective.html                                                                       | 10 HT                            | 3/11/2005  |       |                 |                   |               |         |  |
| link.html                                                                              | 8.0 HT                           | 3/11/2005  |       |                 |                   |               |         |  |
| index.html                                                                             | 9.1 HT                           | 3/11/2005  |       |                 |                   |               |         |  |
| activity.html                                                                          | 7.0 HT                           | 3/11/2005  | - 11  | 4               |                   |               | •       |  |
| activity_sub5.html                                                                     | 11 HT                            | 3/11/2005  | - 1   | *               | 226 Ountation off | menterio.     | -       |  |
| activity_sub6.html                                                                     | 12 HT                            | 3/11/2005  |       | STATUSO         | Directory listing | completed.    |         |  |
| activity_sub4.html                                                                     | 9.6 HI                           | 3/11/2005  |       |                 |                   |               | -       |  |
| activity_subs.ntml                                                                     | 9.6 HI                           | 3/11/2005  | -     | 4               |                   |               | > -     |  |
| 🧾 Local Drives 🛄 S                                                                     | ite Manager                      |            |       | ≤ ▶ ibiz.co.th  |                   |               |         |  |
| * # Item Name                                                                          |                                  | Ad         | dress | <-> 9z          | e Progress        | 🛆 Local       |         |  |
|                                                                                        |                                  |            |       |                 |                   |               |         |  |
|                                                                                        |                                  |            |       |                 |                   |               |         |  |
|                                                                                        |                                  |            |       |                 |                   |               |         |  |
|                                                                                        |                                  |            |       |                 |                   |               | •       |  |
| Vueue Window / Log Window /                                                            |                                  |            |       |                 |                   |               |         |  |
|                                                                                        | ibiz.co.th, 2 object(s), 4.25 KB |            |       |                 |                   |               |         |  |

5. การ Upload ให้เลือกไฟล์ที่ต้องการ Upload ทางด้านซ้าย และคลิ๊ก mouse ขวา เลือก Upload

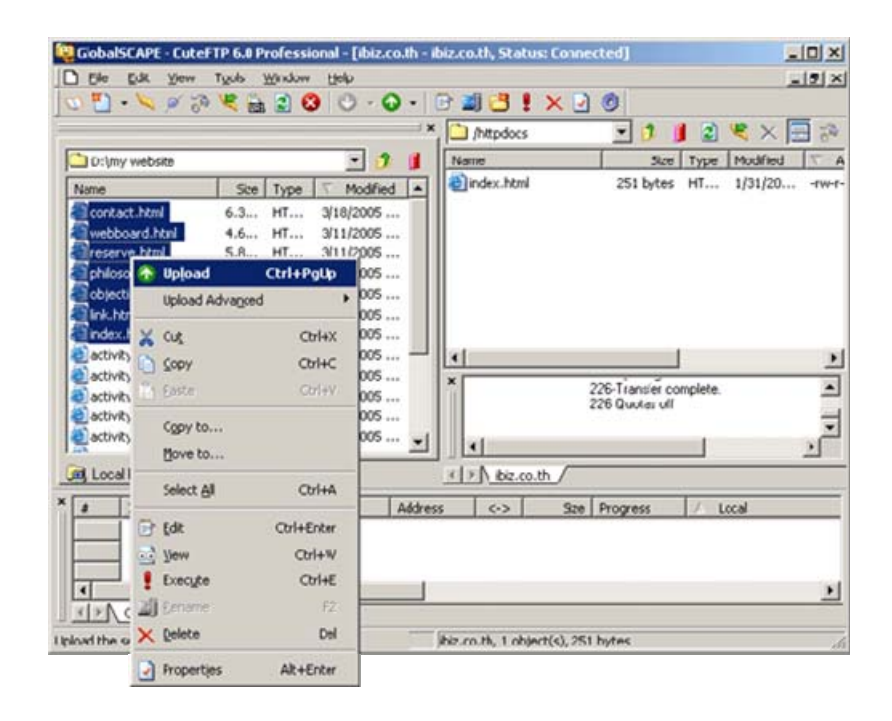

6. เมื่อ Upload ข้อมูลเรียบร้อย ข้อมูลที่ส่งไปจะปรากฏที่ฝั่งขวา ตามที่ต้องการ

| 🤤 GlobalSCAPE - CuteFTP 6.0 Professio | onal - [ibiz.co.th - ib | iz.co.th, Status: Conn                                                                                                    | ected]               |                         |  |  |  |  |
|---------------------------------------|-------------------------|----------------------------------------------------------------------------------------------------|----------------------|-------------------------|--|--|--|--|
| Elle Edit View Tools Window           | Help                    |                                                                                                    |                      | _ 5 ×                   |  |  |  |  |
| 🛛 😳 📲 🗸 🖉 🖉 🖉 🕲                       | ) 🕘 - 🕢 - 🗎             | 🖯 🛋 📛 🗜 🗙 🖉                                                                                                    | 0                    |                         |  |  |  |  |
|                                       |                         | (httpdocs                                                                                                    | - 🥬 🖠                | 🗟 💐 🗙 🚍 🖗               |  |  |  |  |
| D:\my website                         | 💌 🥬 📕                   | Name                                                                                                    | Size 1               | Type Modified 🗸 A       |  |  |  |  |
| Name Size Type                        | ∇ Modified ▲            | Contact.html                                                                                                    | 6.25 KB H            | 4T 4/10/20rw-r-         |  |  |  |  |
| Contact.html 6.3., HT.,               | 3/18/2005               | Webboard.html                                                                                                    | 4.63 KB H            | HT 4/10/20rw-r-         |  |  |  |  |
| webboard.html 4.6 HT                  | 3/11/2005               | areserve.html                                                                                                    | 5.85 KB H            | 4T 4/10/20rw-r-         |  |  |  |  |
| reserve.html 5.8 HT                   | 3/11/2005               | aphibsophy.html                                                                                                    | 11.71 KB H           | 4T 4/10/20rw-r-         |  |  |  |  |
| Sphilosophy.html 11 HT                | 3/11/2005               | Contractive (1997) and a contractive (1997) and a contractive (1997) an | 10.25 KB H           | IT 4/10/20rw-r-         |  |  |  |  |
| Sobjective.html 10 HT                 | 3/11/2005               | 🕘 link.html                                                                                                    | 8.04 KB H            | 4T 4/10/20rw-r-         |  |  |  |  |
| alink.html 8.0 HT                     | 3/11/2005               | index.html                                                                                                    | 251 bytes H          | 1T 1/31/20rw-r-         |  |  |  |  |
| Sindex.html 9.1 HT                    | 3/11/2005               |                                                                                                    |                      |                         |  |  |  |  |
| activity.html 7.0 HT                  | 3/11/2005               | •                                                                                                    |                      | F                       |  |  |  |  |
| activity_sub5.html 11 HT              | 3/11/2005               | *                                                                                                    |                      |                         |  |  |  |  |
| activity_sub6.html 12 HT              | 3/11/2005               | III CTATUCA                                                                                                    | 226 Quotas off       |                         |  |  |  |  |
| activity_sub4.html 9.6 HT             | 3/11/2005               | STATUSO                                                                                                    | Directory listing co | mpleted.                |  |  |  |  |
| activity_sub3.html 9.6 HT             | 3/11/2005 🗨             | •                                                                                                    |                      | ×                       |  |  |  |  |
| 🙉 Local Drives 🛄 Site Manager         |                         | I Diz.co.th                                                                                                    |                      |                         |  |  |  |  |
| × # Item Name                         | Address                 | ; <-> 974                                                                                                    | Progress             | 🛆 Local 🔺               |  |  |  |  |
| E contact html                        | this co.t               | b 📫 6.3785                                                                                                    | 100%                 | Dulaw website loopt act |  |  |  |  |
| F webboard.html                       | ibiz.co.t               | h 📫 4.63KE                                                                                                    | 100%                 | D:1mv website(webbo     |  |  |  |  |
| E reserve.html                        | ibiz.co.t               | h 📫 5.85KE                                                                                                    | 100%                 | D:Imv website\reserve   |  |  |  |  |
| 1                                     |                         |                                                                                                    |                      | )                       |  |  |  |  |
| URAN Cueue Window Log Window          |                         |                                                                                                    |                      |                         |  |  |  |  |
| For Help, press F1                    |                         | biz.co.th, 7 object(s), 46                                                                                                    | 5.97 KB              | 14                      |  |  |  |  |